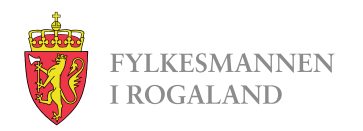

# **Tips til fakturering**

Conta faktura

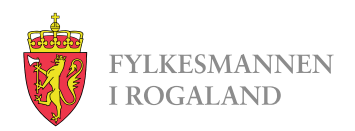

### **Conta Faktura**

Dere står fritt til å bruke hvilken fakturaløsning dere ønsker, så lenge faktura kan sendes som EHF-faktura.

Vi har valgt å bruke Conta Faktura i veiledningen, da det var gratis å bruke på tidspunktet vi laget veiledningen.

Det meste som står her kan gjøres i andre fakturaløsninger også, men fremgangsmåten kan være litt forskjellig.

Link til Conta Faktura: <u>www.conta-faktura.no</u>

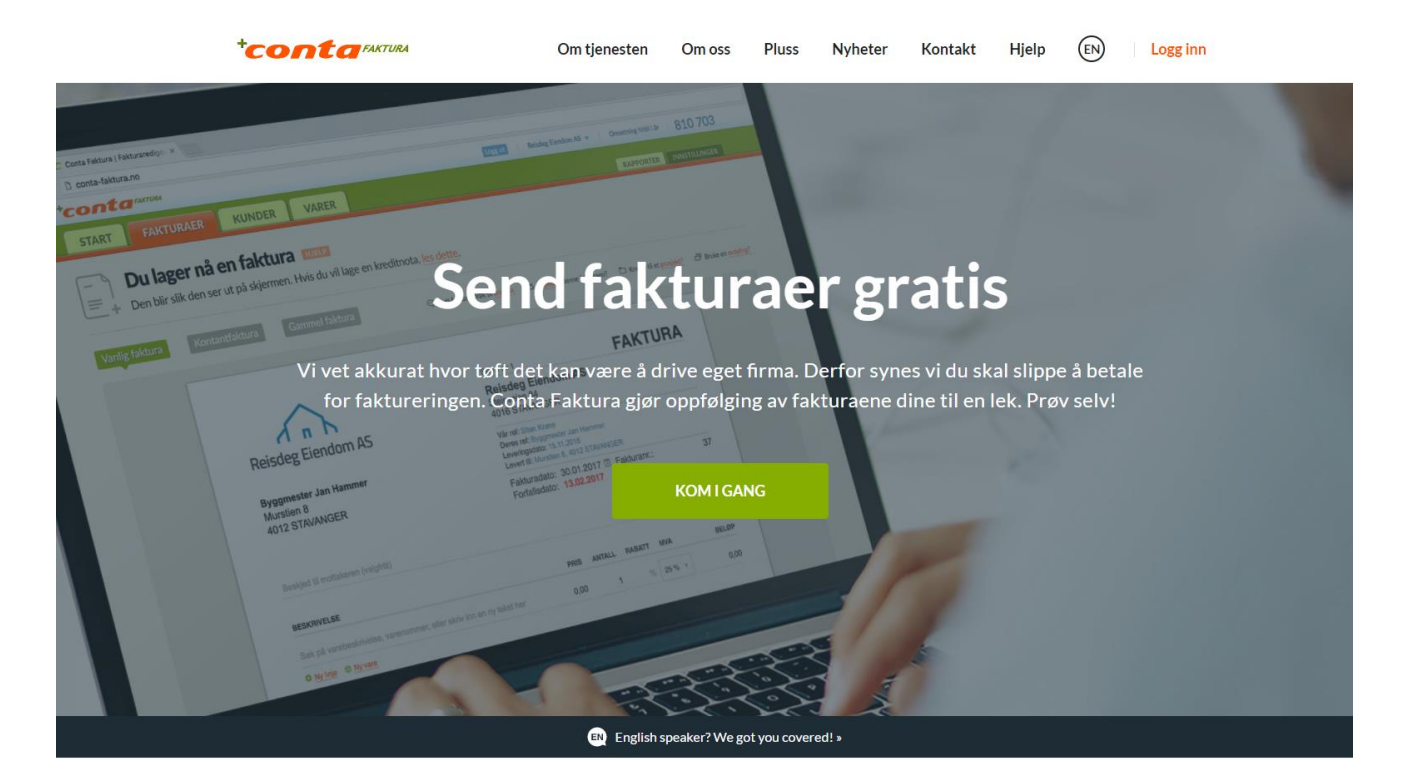

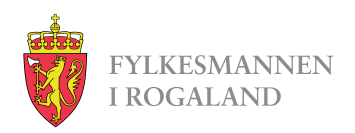

### Startsiden

Startsiden er ganske selvforklarende, men her er litt tips til hva dere kan gjøre allerede nå for å forberede faktureringen.

I fanen KUNDER kan dere legge inn Fylkesmannen i Rogaland som fast kunde.

I fanen VARER kan dere legge inn vergemålene hvor dere har fått vedtak med fakturering.

I fanen FAKTURAER finner dere igjen sendte faktura og lagrede kladder som dere kan jobbe videre på.

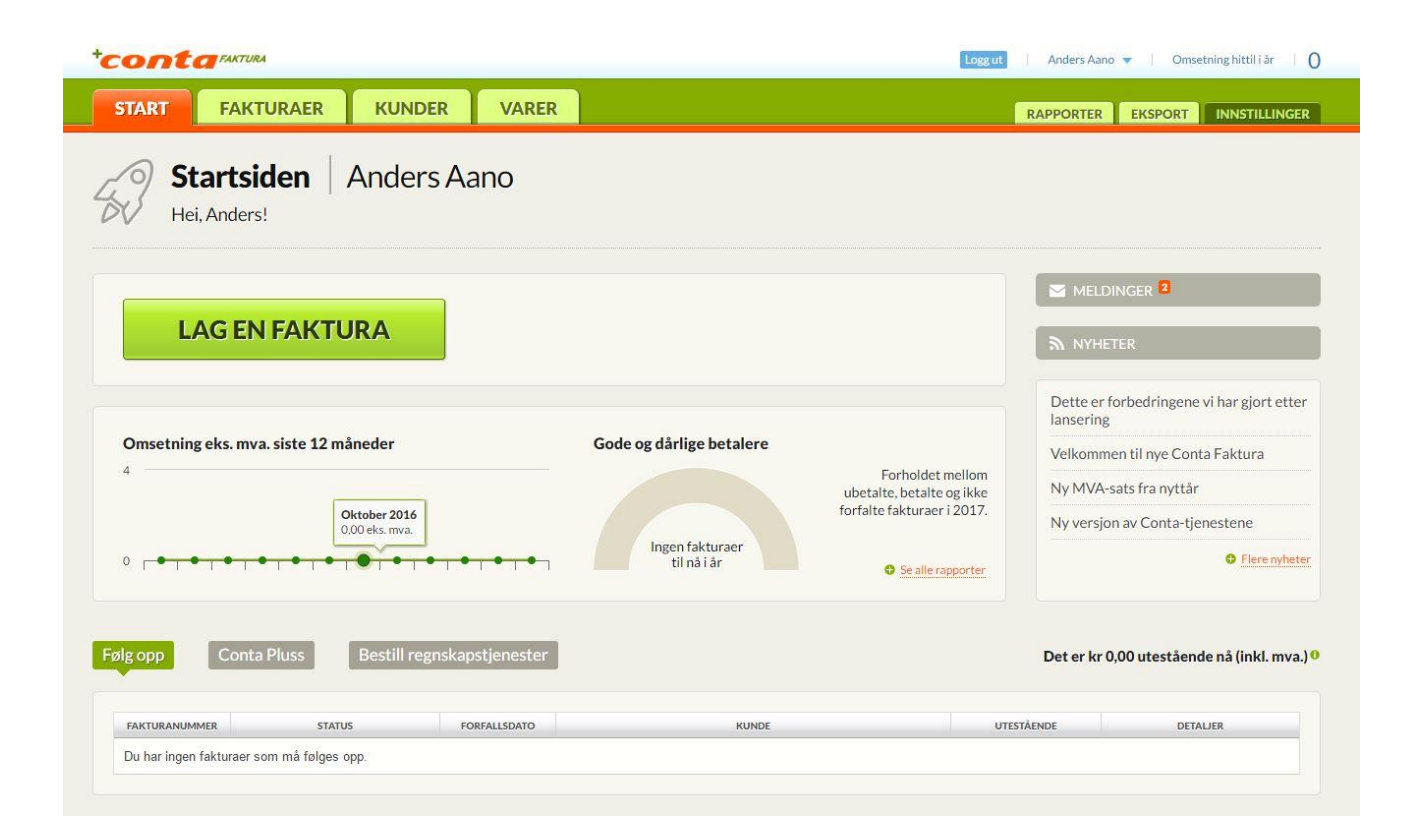

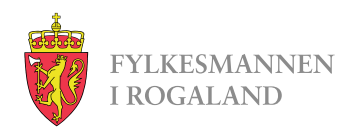

#### Kunder

Her er listen over alle mottakere.

Trykk på Ny kunde, og i vinduet som kommer opp skriver dere «Fylkesmannen i Rogaland». Feltet vil lete gjennom registrerte mottakere for dere, slik at all annen nødvendig informasjon kommer frem av seg selv.

Trykk så Videre og Opprett.

| Kundeoversikt:       Intervention         Kilk på en kolonnetittel for å sortere listen på nytt.         Iste       Kundelimport         NVN       NVN         NVN       NVN         NVN       NVN         Vestor       Statuster         NVN       NVN         NVN       NVN         NVN       NVN         NVN       NVN         Vestor       Statuster         NVN       NVN         NVN       NVN         NVN       NVN         Vestor       Statuster         Proveningsaferse       Postaferses Ulfaftarametisk filen endres for du sender)         Metadresse, Inje 2       Postaferses         Portningsaferses, Inje 2       Postaferses         Portningsaferses, Inje 2       Postaferses         Postaferses       Postaferses         Postaferses       Postaferses         Postaferses       Postaferses         Postaferses       Postaferses         Postaferses       Postaferses         Postaferses       Postaferses         Postaferses       Postaferses         Postaferses       Postaferses         Postaferses       Postaferses                                                                                                    | TILLINGER |
|----------------------------------------------------------------------------------------------------|-----------|
| Internation     Number internation       NUM     NUMBERINE     ANTAL FARTURATE     RUM FARTURATE     RUMEETERLOP     NUMEET       NUM     NUMBERINE     ANTAL FARTURATE     RUM FARTURATE     RUMEETERLOP     NUMEET       Legg inn en ny kunde <ul> <li>Bedriftskunde</li> <li>Privatkande</li> <li>Registreet forretningsadresse</li> <li>Postadresse</li> <li>Postadresse</li> <li>P</li></ul>                                         |           |
| NNN     KUNDETYPE     ANTALL FACTURADE     SUM PACTURERT     SUM PACTURERT     Pacture       Pacture     Postadresse     Postadresse     Post                                                                                                    |           |
| Legg inn en ny kunde <ul> <li>Protativese</li> <li>Protativese</li> <li>Protativese</li> <li>Protativese</li> <li>Protativese</li> <li>Protativese</li> <li>Postativese</li> <li>Postativese</li> <li>Po</li></ul>                                                                                                    | KORT      |
| Firmanam       E-postadresse til fakturamottak (kan endre før du sender)         fylkesmannen i Rogaland (974 763 230)       Dager til forfall                                                                                                    | 1 AV 2    |
| Fylkesmannen i Rogaland (974 753 230)       Dager til forfall       Fast rabatt         Registrert forretningsadresse       Postadresse.       Postadresse.         Porterlingsadresse.       Inje 2       Postadresse.         Postadresse.       Inje 2       Postadresse.         Postadresse       Postadresse.       Inje 2         Postadresse       Inje 2       Postadresse.         Postadresse       Postadresse.       Inje 2         Postadresse       Inje 2       Inje 2         Postadresse       Inje 2       Inje 2         Postadresse       Inje 2       Inje 2         Postadresse       Inje 2       Inje 2         Postadresse       Inje 2       Inje 2         Postadresse       Inje 2       Inje 2         Postadresse       Inje 2       Inje 2         Postadresse       Inje 2       Inje 2         Postadresse       Postadresse       Postadresse         Lagårdsveien 44       Postadresse       Postadresse         Postadresse       Inje 2       Postadresse       Inje 2         Postadresse       Inje 2       Postadresse       Inje 2         Postadresse       Inje 2       Postadresse       Inje 2 <td< td=""><td></td></td<>                                                                                                    |           |
| Registrert forretningsadresse, linje 2         Forretningsadresse, linje 2         Postnummer         Poststed         Portnummer         Poststed         Privatkunde         Firmanavn         FirManavn         FirManavn         FirManavn         FirManavn         FirManavn         FirManavn         FirManavn         FirManavn         FirManavn         FirManavn         FirManavn         FirManavn         Postadresse         Postadresse         Lagárdsveien 44         Postadresse         Postadresse         Postadresse         Lagárdsveien 44         Postadresse         Postadresse                                                                                                    |           |
| Forretningsadresse, linje 2       Postadresse, linje 2         Postnummer       Poststed         Postnummer       Poststed         Putenfor Norge?       Utenfor Norge?         Utenfor Norge?       E-postadresse til fakturamottak (kan endres før du sender)         Firmanavn       E-postadresse til fakturamottak (kan endres før du sender)         Fylkesmannen I Rogaland       Dager til forfall Past rabatt P         Organisasjonsnummer       Postadresse         Postadresse       Postadresse         Iagårdsveien 44       Postboks 59 Sentrum         Forretningsadresse, linje 2       Postadresse         Postadresse, linje 2       Postadresse         Postadresse, linje 2       Postadresse         Postadresse, linje 2       Postadresse         Postadresse, linje 2       Postadresse         Postadresse, linje 2       Postadresse, linje 2         Organisagions of the state of the state of the |           |
| Postnummer Poststed     Postnummer Poststed     Putenfor Norge?     Utenfor Norge?     Utenfor Norge?     Pirmanavn        Firmanavn   Fylkesmannen I Rogaland    Organisasjonsnummer   974763230   Registrert forretningsadresse   LagårdSveien 44   Postadresse   Postadresse, linje 2   Postadresse, linje 2   Postadresse, linje 3     Postadresse, linje 3     Postadresse, linje 4     Postadresse     Postadresse                                                                                                    | _         |
| • Utenfor Norge?         • Utenfor Norge?         • Utenfor Norge?         • Utenfor Norge?         • Utenfor Norge?         • Utenfor Norge?         • Utenfor Norge?         • Utenfor Norge?         • Utenfor Norge?         • Utenfor Norge?         • Utenfor Norge?         • Utenfor Norge?         • Utenfor Norge?         • Utenfor Norge?                                                                                                    |           |
| Legg inn en ny kunde     Firmanavn     Fylkesmannen I Rogaland      Organisasjonsnummer   974763230   Registrert forretningsadresse   Lagårdsveien 44   Forretningsadresse, linje 2   Postadresse, linje 2   Postadresse, linje 3                                                                                                    |           |
| Firmanavn       E-postadresse til fakturamottak (kan endres for du sender)         Fylkesmannen I Rogaland                                                                                                    | TRINM     |
| Organisasjonsnummer Dager til forfall Fast rabatt   974763230                                                                                                    |           |
| Registrert forretningsadresse     Postadresse       Lagårdsveien 44     Postboks 59 Sentrum       Forretningsadresse, linje 2     Postadresse, linje 2       Postnummer     Poststed       Postnummer     Poststed       4010     STAVANGER       O Utenfor Norge?     O Utenfor Norge?                                                                                                    |           |
| Lagårdsveien 44     Postboks 59 Sentrum       Forretningsadresse, linje 2     Postadresse, linje 2       Ostnummer     Poststed       4010     STAVANGER       Ottenfor Norge?     Ottenfor Norge?                                                                                                    |           |
| Forretningsadresse, linje 2     Postadresse, linje 2       Postnummer     Postbed       4010     STAVANGER       O Litenfor Norge?     O Litenfor Norge?                                                                                                    |           |
| Postnummer     Poststed     Postnummer     Poststed       4010     STAVANGER     4001     STAVANGER       • Utenfor Norge?     • Utenfor Norge?                                                                                                    |           |
| Postnummer     Poststed     Postnummer     Poststed       4010     STAVANGER     4001     STAVANGER       © Utenfor Norge?     © Utenfor Norge?                                                                                                    |           |
| 4010     STAVANGER     4001     STAVANGER       © Utenfor Norge?     © Utenfor Norge?                                                                                                    |           |
| Utenfor Norge?     Utenfor Norge?                                                                                                    |           |
|                                                                                                    |           |
| A                                                                                                    | VBRYT     |

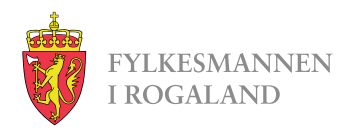

### Varer og tjenester

Her kan dere legge inn alt dere har krav på. I bildet dere får opp skriver dere kostnadstype, og gjerne «setteverge» i feltet for Beskrivelse for å skille dem fra resten.

I valg av inntektstype skal det stå «Salgsinntekter».

Varenummer kan stå tomt for vår del.

Merverdiavgift skal være «0% Unntatt».

I feltet for Kroner legger dere inn 400 for timer, og 4,1 for kilometer.

Dersom dere legger inn Parkering, Kollektivtransport osv. som har variable kostnader, kan dere la feltet for Kroner stå tomt. Dette fylles da inn på hver enkelt faktura.

| cont                                           |                                                              |                                                                                                  |                    |                      |                                                                               | Logg ut   Anders Aano 🔻   Omsetning hittil i år      |                                                              |                                                                 |  |
|------------------------------------------------|--------------------------------------------------------------|--------------------------------------------------------------------------------------------------|--------------------|----------------------|-------------------------------------------------------------------------------|------------------------------------------------------|--------------------------------------------------------------|-----------------------------------------------------------------|--|
| START                                          | FAKTURAER                                                    | KUNDER                                                                                           | VARER              |                      |                                                                               | RAPPO                                                | ORTER EKSPOR                                                 |                                                                 |  |
| Vareliste                                      | a <b>rer og tjene</b><br>r er vareoversikten o<br>Vareimport | ester HJELP<br>din. Klikk på kolo<br>Ny vare/tjenest                                             | nneoverskriftene i | or å sortere listen. |                                                                               |                                                      |                                                              |                                                                 |  |
| sette                                          |                                                              |                                                                                                  |                    |                      | 7015                                                                          |                                                      |                                                              | 1 - 5 av                                                        |  |
| Timer - Sette                                  | Timer - Settevergeoppdrag                                    |                                                                                                  |                    | VARENUMMER           | 400,00                                                                        | 0,00                                                 | 400,00                                                       | Vareinformasjon                                                 |  |
| Kjøregodtgjø                                   | Kjøregodtgjørelse - Settevergeoppdrag                        |                                                                                                  |                    |                      | 4,10                                                                          | 0,00                                                 | 4,10                                                         | Vareinformasjon                                                 |  |
| Parkering - s<br>Bompasserin<br>Kollektivtrans | e<br>Ing <b>Legg inn</b><br>SI Beskrivelse                   | en ny vare                                                                                       | eller tjenes       | te   Timer - Sette   | evergeoppd                                                                    | rag<br>det av denne varen/t                          | jenesten?                                                    | 1                                                               |  |
| Last ned CSV                                   | Timer - Settevergeoppdrag                                    |                                                                                                  |                    | Salgsinntekter       |                                                                               |                                                      |                                                              |                                                                 |  |
|                                                | Varenummer (ikke påkrevd)                                    |                                                                                                  |                    |                      | Merverdiavgift <sup>0</sup>                                                   |                                                      |                                                              |                                                                 |  |
|                                                | Hvordan vil du skri<br>eks. mva<br>Kroner<br>400             | Hvordan vil du skrive inn prisen?<br>e eks. mva inkl. mva.<br>Kroner Øre Pris (inkl. mva)<br>400 |                    |                      | Legg inn varer og tjenestei<br>den ikke er blitt registrert<br>innstillingen. | r med MVA-satsen du v<br>enda, eller aldri vil bli d | ille brukt hvis virksoml<br>let). Fakturaene blir all<br>AVB | heten var MVA-registra<br>tid riktige, basert på de<br>RYT LAGR |  |

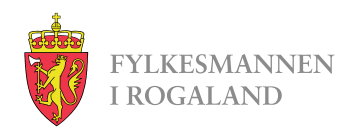

#### Fakturaer

Her er oversikt over sendte fakturaer og kladder.

Man kan også opprette ny faktura herfra ved å trykke på Lag en faktura.

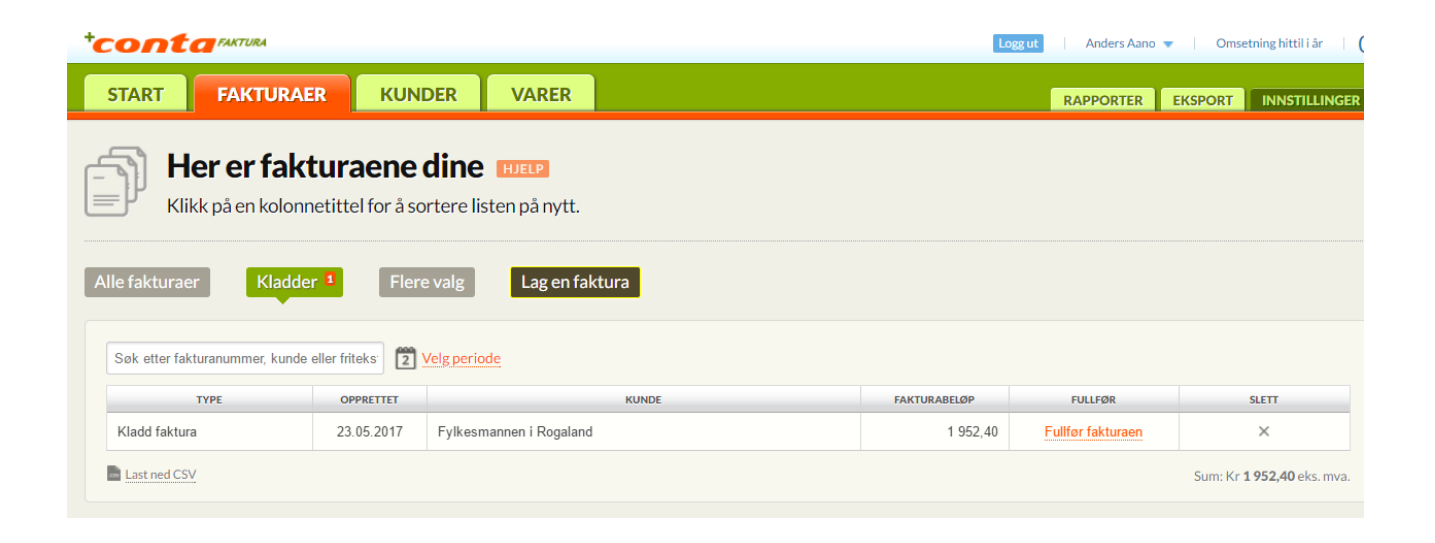

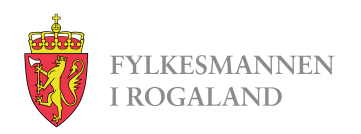

## Ny faktura

Feltene vi må ha:

- Søk etter en eksisterende kunde
  - Her skriver dere «Fylkesmannen i Rogaland». Da vil Fylkesmannen komme opp som et valg i en liste, og adresse vil legges inn
- OBS: Legg til deres referanse:
  - Legg inn «**2150MOOL**», og hak av «lagre som kontaktperson på kunden» før dere trykker lagre.
- Beskjed til mottakeren:
  - Legg inn:
    - SaksID
    - "settevergeoppdrag"
    - dato for oppdraget
- Under beskrivelse:
  - En linje for hver utgift/krav. Når dere begynner å skrive her får dere opp hele listen over varer og tjenester dere har lagt inn tidligere, og kan klikke for å velge hvilke som skal legges inn.
  - Må legge inn pris på Parkering og andre variable kostnader, mens timer og kilometer vil komme med prisen dere satt i Varelisten.

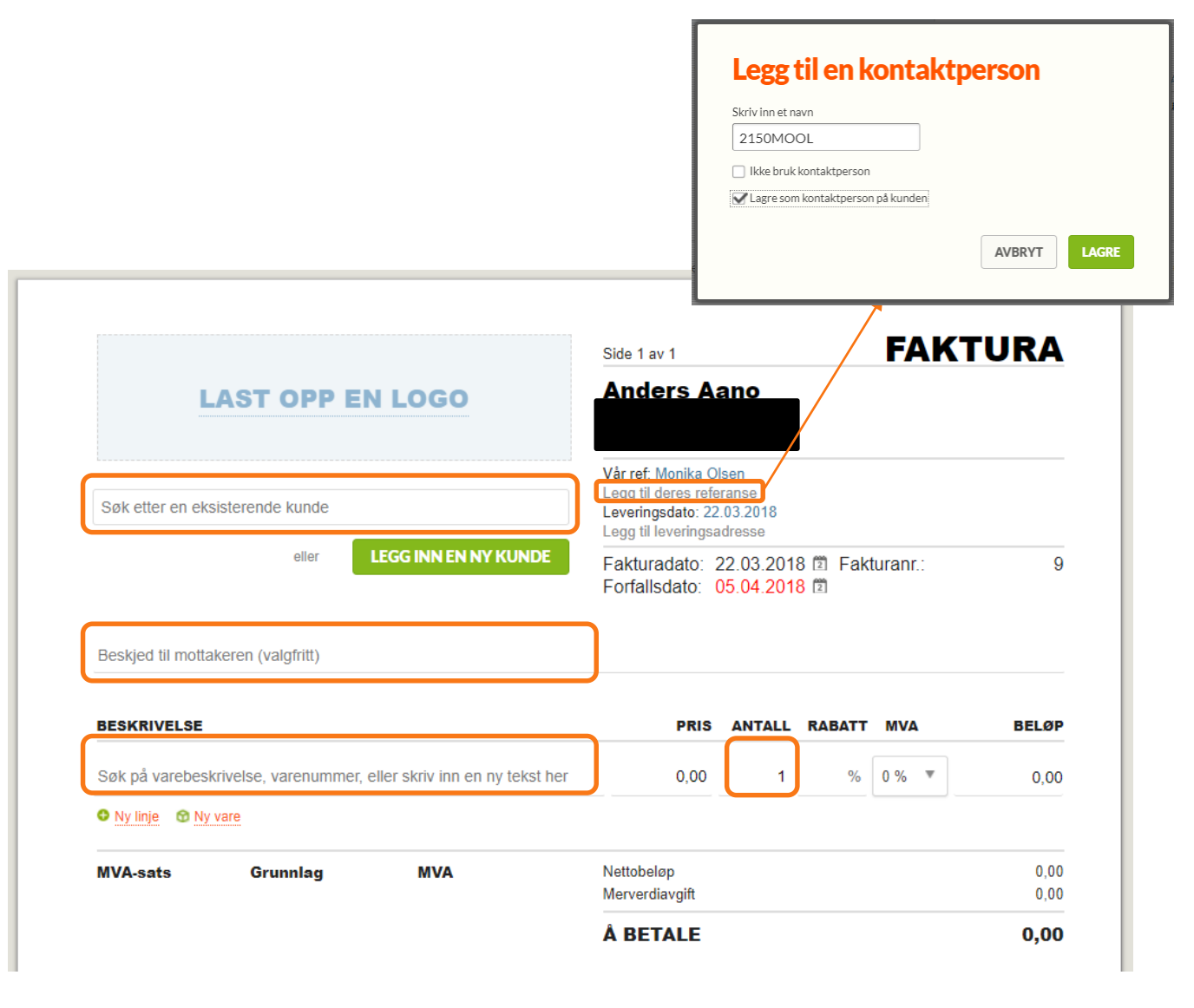

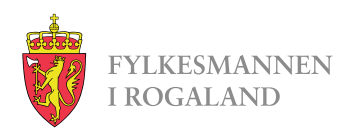

### Ny faktura forts.

I eksempelfakturaen til høyre ligger det nå inne:

- 1. Mottaker her Fylkesmannen i Rogaland
- 2. Deres ref: 2150MOOL
- 3. SaksID, «Settevergeoppdrag», og dato oppdraget ble gjennomført
- 4. En linjer for hver utgift
  - NB: Husk «fra-til» i feltet for kjøregodtgjørelse.
- 5. Pris per linje
  - 1. Timer og km ligger med fast sats
  - 2. I resten av linjene må det legges inn pris etter faktisk kostnad.
- 6. Antall timer, kilometer, osv.

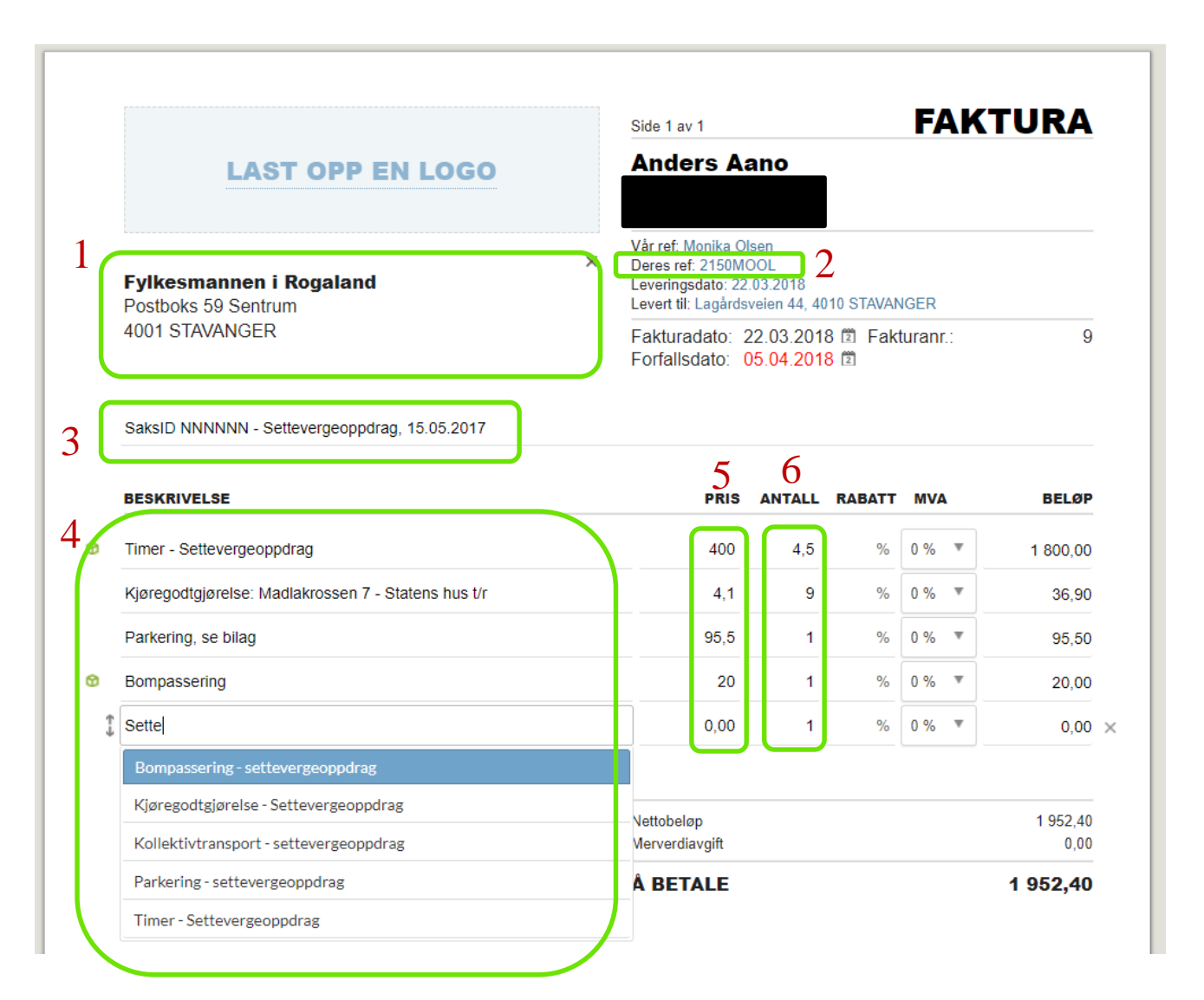

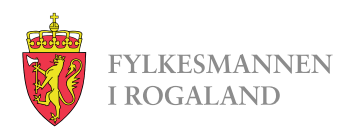

### Ny faktura forts.

I bunn av fakturaen er det 3 knapper som på bildet til høyre.

Ved å trykke Lagre kladd vil fakturaen lagres, og man kan hente den opp ved en senere anledning i fanen Fakturaer.

Pass på å velge Send som EHF i toppen

Bilag kan legges til ved å trykke på «Last opp et vedlegg».

Når vedleggene er lastet opp, og faktura er klar, trykker dere «SEND FAKTURAEN».

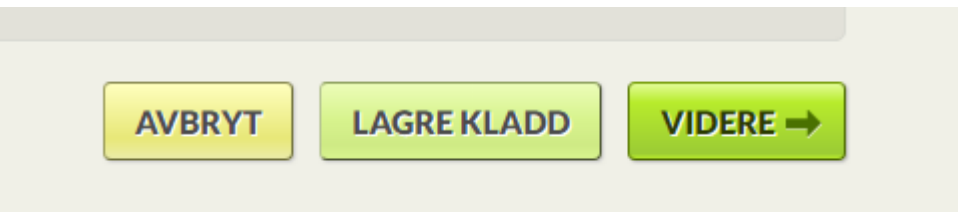

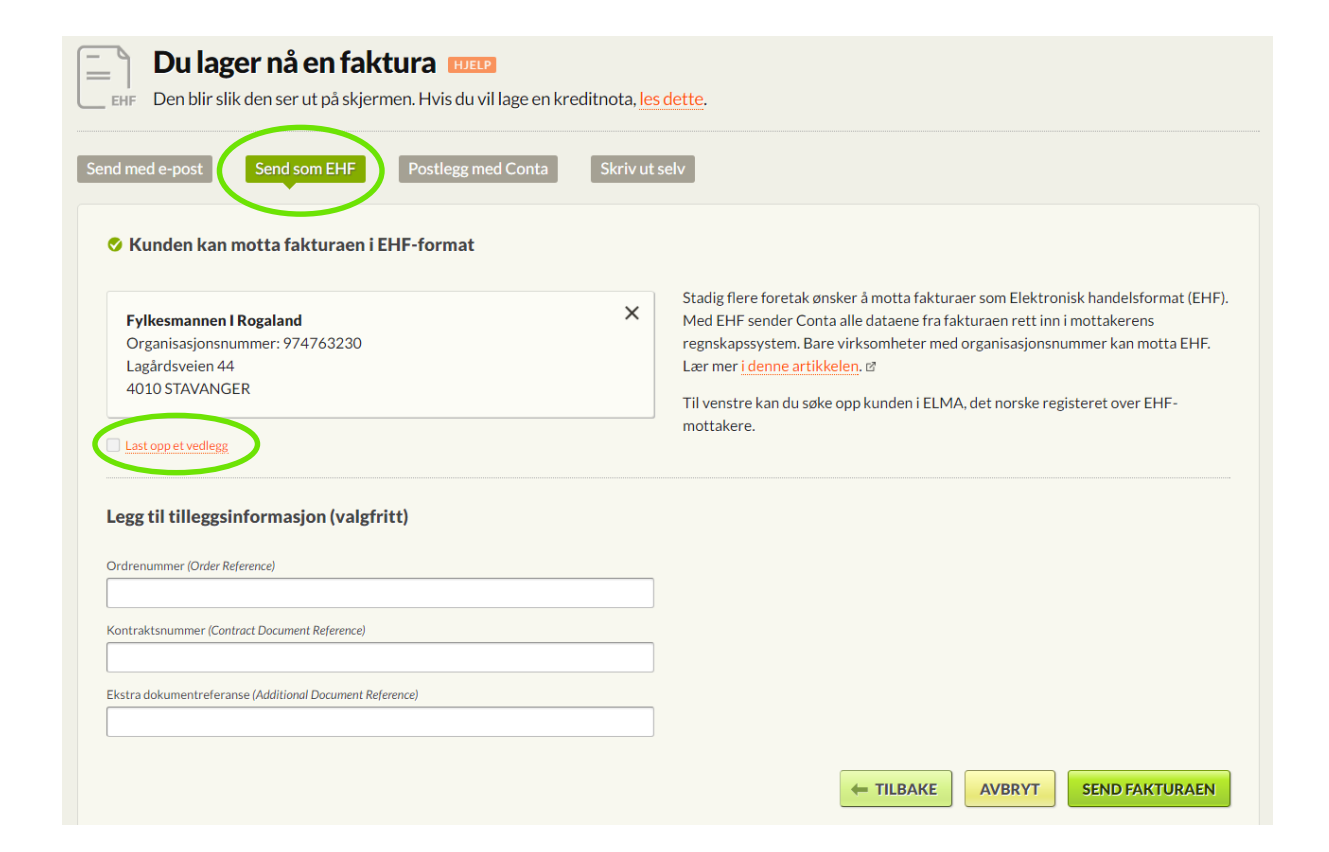

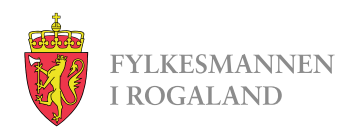

## Kjøpe fakturapakker

- Conta-faktura er dessverre ikke gratis lenger. En og en faktura koster kr 9,- per stykk, men du kan kjøpe pakker til rabattert pris.
- For å kjøpe fakturapakker starter du med å trykke på «innstillinger» i høyre hjørnet. Velg så «mer», «Conta Kreditt» og til slutt «Kjøp Conta-kreditt».
- Fra menyen velger dere antall **EHFfaktura** dere ønsker.
- Fakturaene dere kjøper er gyldige i 24 måneder fra kjøpsdato.

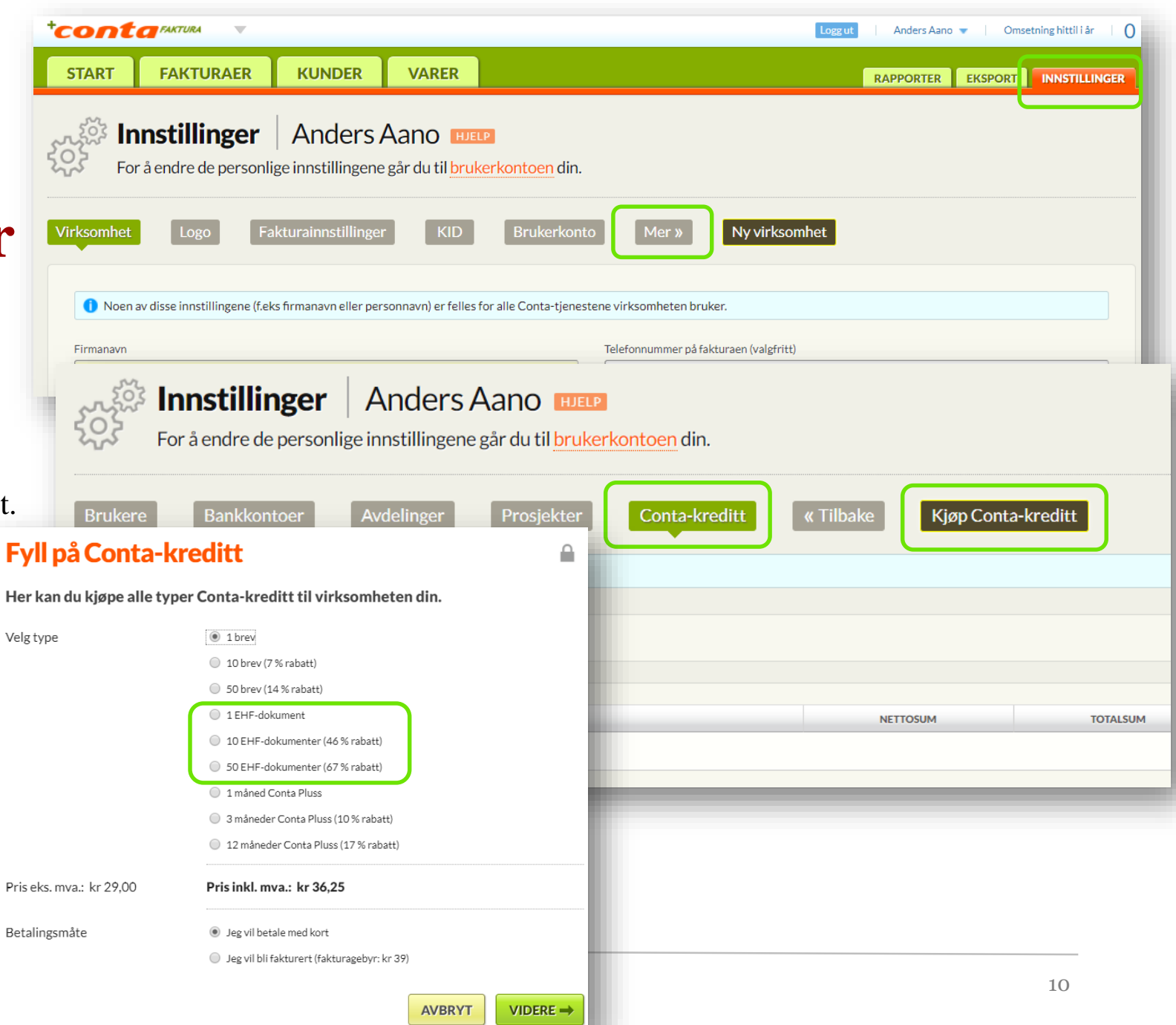

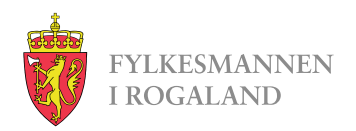

### Løsninger som sender EHF-faktura

• ERP-systemer som kan sende EHF-faktura:

https://www.anskaffelser.no/verktoy/erp-leverandorer

• Web-portaler som kan sende EHF-faktura:

https://www.anskaffelser.no/verktoy/fakturasystemer-som-kan-levere-elektronisk-handelsformat-ehf

Dere står fritt til å velge løsning selv. Kravet er at faktura sendes som EHF-faktura.

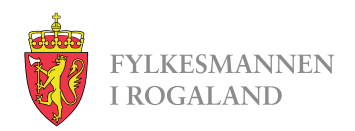

### Noe dere lurer på?

Ta kontakt!

Monika Olsen <u>fmromoo@fylkesmannen.no</u>